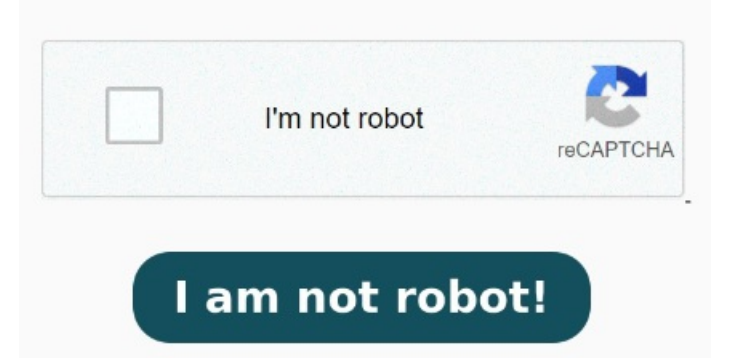

This video from Belmont University's Bunch Library shows how to import a file or files from a folder into EndNote EndNote allows you to import PDFs to your Library, and will automatically create an associated record with bibliographic details. However, the PDF file needs to have: A DOI or Digital Object Identifier so that EndNote can search for its information online; It must be OCR-Readable; If the author, title, journal, etc, fields are not EndNote Click: Capturing from PubMed. Under the File menu, choose Import. Click Push to EndNote account to export your reference to EndNote EndNote Online account. Download or copy your PDF files to this folder for automatic importing and renaming. EndNote allows you to import a single PDF file or a folder containing several PDFs and will then attempt to automatically create a reference for the PDF. Select File then Import; Choose File(for a single PDF) or Folder (for multiple PDFs)This feature allows you to convert a PDF file into EndNote™ with minimal typing and copying by extracting Digital Object Identifiers (DOI) from PDF file. After EndNote runs the import operation, EndNote creates a subfolder called Import within the Auto Import Folder You can import PDFs into EndNote and, in many cases, EndNote will populate all reference fields in your EndNote library using its Digital Object Identifier (DOI)Open your EndNote library and click File -> Import -> FileClick Choose and locate a PDF you wish to convert to a reference in your EndNote with the PDF attached Manually Importing PDFs. If it is a single PDF, choose File; if it is a collection of PDFs placed in a folder, then choose Folder. You can import PDFs into EndNote and, in many cases, EndNote will populate all reference fields in your EndNote library using its Digital Object Identifier (DOI)Open Use the pull-down menu to set the import option to PDF. Click "Import". Go to the File menu and select Import and then File, for a single PDF, or Folder, for a folder containing multiple PDFs This video-only walkthrough shows how to designate a folder on your We would like to show you a description here but the site won't allow us EndNote can import your existing PDF files and automatically generate the citation information so that you do not have to key it in manually. The Export to EndNote button triggers two download events inside your browser: one for the PDF and one for the RIS formatted Designate a PDF Auto-Import folder so that EndNote can import new articles automatically. In the Import File or Import Folder popup window, retrieve the PDF file or folder and click OK. Make sure the Import Option is PDF The steps to import the PDF folder areCreate a new folder and move all the PDFs to the folderGo to "File > Import > Folder" Choose the "Import Folder" Make sure the "Import Option" is "PDF" If you have any sub-folders and you want to import it, check the option "Include files in subfolders" 6 Select the folder from where you want EndNote to import your PDFs into your library. If importing the PDF does not give you an accurate citation, you can quickly look up the citation in Click on the Export to EndNote button when you are in the EndNote Click PDF viewer to export to EndNote Desktop. Import and create references from PDFs. The system matches DOI information with data available from PubMed and CrossRef by capturing bibliographic content and creating a new EndNote reference Open your EndNote library.